# Transacciones

Esta guía proporciona los pasos para crear depósitos y gestionar retiros en la aplicación.

# Tabla de Contenidos

- 1. Crear Depósitos
- 2. Crear Retiros
- 3. Gestionar Retiros
  - Cancelar Retiros
  - Aprobar Retiros

### 1. Crear Depósitos

Flujo: Crear un nuevo depósito y verificar su creación en varias vistas.

### Pasos

1. Haz clic en el botón de crear global para iniciar un nuevo depósito.

| A Admin<br>admin@galoy.io                                                                                                    | Clientes > t261979@example.com                                                |                         |                                                                  |                          | + Crear                                           |
|----------------------------------------------------------------------------------------------------|-------------------------------------------------------------------------------|-------------------------|------------------------------------------------------------------|--------------------------|---------------------------------------------------|
| <ul> <li>Panel Principal</li> <li>Acciones</li> <li>Préstamos</li> <li>Facilidades de Crédito</li> </ul>                                                                                                    | Cliente<br>Correo electrónico<br>1261979@example.com 2<br>Estado<br>Inactivo  | Tipo<br>Particular      | Creado el<br>23 nov 2035, 19:50                                  | Telegram<br>t17509342615 | Depósito<br>Retiro<br>Cliente<br>Línea de Crédito |
| <ul> <li>Desembolsos</li> <li>Plantillas de Términos</li> <li>Clientes</li> </ul>                                                                                                    | Estado KYC<br>Nivel                                                           | Enlace de Solicitud KYC | Saldos de Cuenta<br>Saldo Liquidado de Cuenta<br>Corriente (USD) | Retiros Pendier          | ntes (USD)                                        |
| A Clientes                                                                                                    | Not Nyceu                                                                     | o crear enlace          | \$0.00                                                           | \$0.00                   |                                                   |
| Transacciones<br>Depósitos     Retiros                                                                                                    | Transacciones Lineas de Crédito Transacciones Transacciones para este Cliente | Documentos              |                                                                  |                          |                                                   |
| Administración                                                                                                    | No se encontraron transacciones                                               |                         |                                                                  |                          |                                                   |
| Usuarios     ·     ·     ·     ·     ·     ·     ·     ·     ·     ·     ·     ·     ·     ·     ·     ·     ·     ·     ·     ·     ·     ·     ·     ·     ·     ·     ·     ·     ·     ·     ·     ·     ·     ·     ·     ·     ·     ·     ·     ·     ·     ·     ·     ·     ·     ·     ·     ·     ·     ·     ·     ·     ·     ·     ·     ·     ·     ·     ·     ·     ·     ·     ·     ·     ·     ·     ·     ·     ·     ·     ·     ·     ·     ·     ·     ·     ·     ·     ·     ·     ·     ·     ·     ·     ·     ·     ·     ·     ·     ·     ·     ·     ·     ·     ·     ·     ·     ·     ·     ·     ·     ·     ·     ·     ·     ·     ·     ·     ·     ·     ·     ·     ·     ·     ·     ·     ·     ·     ·     ·     ·     ·     ·     ·     ·     ·     ·     ·     ·     ·     ·     ·     ·     ·     ·     ·     ·     ·     ·     ·     ·     ·     ·     ·     ·     ·     ·     ·     ·     ·     ·     ·     ·     ·     ·     ·     ·     ·     ·     ·     ·     ·     ·     ·     ·     ·     ·     ·     ·     ·     ·     ·     ·     ·     ·     ·     ·     ·     ·     ·     ·     ·     ·     ·     ·     ·     ·     ·     ·     ·     ·     ·     ·     ·     ·     ·     ·     ·     ·     ·     ·     ·     ·     ·     ·     ·     ·     ·     ·     ·     ·     ·     ·     ·     ·     ·     ·     ·     ·     ·     ·     ·     ·     ·     ·     ·     ·     ·     ·     ·     ·     ·     ·     ·     ·     ·     ·     ·     ·     ·     ·     ·     ·     ·     ·     ·     ·     ·     ·     ·     ·     ·     ·     ·     ·     ·     ·     ·     ·     ·     ·     ·     ·     ·     ·     ·     ·     ·     ·     ·     ·     ·     ·     ·     ·     ·     ·     ·     ·     ·     ·     ·     ·     ·     ·     ·     ·     ·     ·     ·     ·     ·     ·     ·     ·     ·     ·     ·     ·     ·     ·     ·     ·     ·     ·     ·     ·     ·     ·     ·     ·     ·     ·     ·     ·     ·     ·     ·     ·     ·     ·     ·     ·     ·     ·     ·     ·     ·     ·     ·     ·     ·     ·     ·     ·     ·     ·     · |                                                                               |                         |                                                                  |                          |                                                   |
| Lana Bank<br>v0.0.1-dev                                                                                                    |                                                                               |                         |                                                                  | Paleta de Com            | andos Ctrl + K                                    |

1. Elige la opción "Crear Depósito" para comenzar un nuevo depósito.

| 0                                                                                                    |                                                                                   |  |
|----------------------------------------------------------------------------------------------------|-----------------------------------------------------------------------------------|--|
| 1                                                                                                    |                                                                                   |  |
|                                                                                                    | Creando depósito para 1261979@example.com                                         |  |
|                                                                                                    | Proposito<br>Proporcione los detailes requeridos para crear un depósito.<br>Monto |  |
|                                                                                                    | Referencia Ingrese una referencia (opcional)                                      |  |
|                                                                                                    | Enviar                                                                            |  |
|                                                                                                    |                                                                                   |  |
| in the second second se |                                                                                   |  |

2. Introduce el monto que deseas depositar en el campo designado.

| Second Contraction of Contraction Contraction                                    |  |
|----------------------------------------------------------------------------------|--|
|                                                                                  |  |
| Creando depósito para t261979@example.com                                        |  |
| Crear Depósito Proporcione los detalles requeridos para crear un depósito. Monto |  |
| 1,584 USD<br>Referencia                                                          |  |
| Ingrese una referencia (opcional)<br>Enviar                                      |  |
|                                                                                  |  |
|                                                                                  |  |
|                                                                                  |  |

Haz clic en el botón Enviar para procesar tu depósito.

| Creando depósito para t261979@example.com  Crear Depósito Proporcione los detalles requeridos para crear un depósito.  Monto  1,584 USD Referencia  Ingrese una referencia (opcionai)  Erviando                                                                                                    |                                                                                                    |                                                                                                    |          |  |
|----------------------------------------------------------------------------------------------------|----------------------------------------------------------------------------------------------------|----------------------------------------------------------------------------------------------------|----------|--|
| Crean do depósito para t261979@example.com  Crean Depósito Proporcione los detalles requeridos para crear un depósito.  Monto  1,584 USD Referencia Ingrese una referencia (opcional)  Enviando                                                                                                    | 11 I                                                                                                    |                                                                                                    |          |  |
| Crear Deposito<br>Proporcione los detalles requeridos para crear un depósito.<br>Monto<br>1,584 USD<br>Referencia<br>Ingrese una referencia (opcional)<br>Enviando                                                                                                    | T-max and                                                                                                    | Creando depósito para t261979@example.com                                                                                                    | ×        |  |
| 1,584 USD<br>Referencia<br>Ingrese una referencia (opcional)<br>Envlando                                                                                                    | d terms<br>d terms terms                                                                                                    | Crear Depósito<br>Proporcione los detalles requeridos para crear un depósito.<br>Monto                                                                                                    |          |  |
| Enviando                                                                                                    |                                                                                                    | 1,584 Referencia                                                                                                    | USD      |  |
|                                                                                                    | and the second second s | ingreau ana referencia (opciania)                                                                                                    | Enviando |  |
|                                                                                                    | _                                                                                                    | And a second second sec |          |  |
| and the second second se |                                                                                                    |                                                                                                    |          |  |

2. Verás un mensaje de éxito confirmando que tu depósito fue creado.

| A Admin<br>admin@galoy.io    | Clientes > t261979@example.com                         |                                           |                  |                                      | + Crear                      |
|------------------------------|--------------------------------------------------------|-------------------------------------------|------------------|--------------------------------------|------------------------------|
| Panel Principal     Acciones | Cliente<br>Correo electrónico<br>t261979@example.com 2 | Tipo<br>Particular                        | Creado<br>23 nov | el<br>2035, 19:50                    | Telegram<br>t1750934261979 🖉 |
| Préstamos                    | Estado                                                 |                                           |                  |                                      |                              |
| E Facilidades de Crédito     | Inactivo                                               |                                           |                  |                                      |                              |
| Desembolsos                  |                                                        |                                           |                  |                                      |                              |
| Plantillas de Términos       | Estado KYC                                             |                                           | Sald             | os de Cuenta                         |                              |
| Clientes                     | Nivel<br>Not Kyced                                     | Enlace de Solicitud KYC<br>& Crear enlace | Saldo            | o Liquidado de Cuenta<br>iente (USD) | Retiros Pendientes (USD)     |
| R Clientes                   |                                                        |                                           | \$1,5            | 84.00                                | \$0.00                       |
| Transacciones                | Transacciones Líneas de Crédito                        | Documentos                                |                  |                                      |                              |
|                              | Transacciones<br>Transacciones para este Cliente       |                                           |                  |                                      |                              |
| Administración               | Fecha                                                  | Tipo                                      | Monto            | Estado                               |                              |
| Registros de Auditoría       | i cona                                                 | 11po                                      | Monto            | LSIGUO                               |                              |
| Usuarios                     | 30 mar 2036                                            | Depósito                                  | \$1,584.00       |                                      |                              |
| Lana Bank<br>v0.0.1-dev      |                                                        |                                           |                  | Depósito c                           | reado exitosamente           |

1.

# 1. Verificar el depósito:

 Comprueba que tu depósito aparece en la lista principal de depósitos

| A Admin<br>admin@galoy.io           | Depósitos                                      |                                                   |                                          |                             |
|-------------------------------------|------------------------------------------------|---------------------------------------------------|------------------------------------------|-----------------------------|
| Panel Principal                     | <b>Depósitos</b><br>Sumas de dinero añadidas o | lesde líneas de crédito a las cuentas del cliente | 9                                        |                             |
| Acciones                            | ID                                             | Cliente                                           | Referencia                               | Monto                       |
| Préstamos<br>Facilidades de Crédito | 496b4479                                       | t261979@example.com                               | 496bd09f-1677-4116-b23e-<br>469b4cc34479 | \$1,584.00                  |
| Desembolsos                         |                                                |                                                   |                                          | < 1 →                       |
| Plantillas de Términos              |                                                |                                                   |                                          |                             |
| Clientes                            |                                                |                                                   |                                          |                             |
| 읝 Clientes                          |                                                |                                                   |                                          |                             |
| Transacciones                       |                                                |                                                   |                                          |                             |
| Depósitos                           |                                                |                                                   |                                          |                             |
| Retiros                             |                                                |                                                   |                                          |                             |
| Administración                      |                                                |                                                   |                                          |                             |
| Registros de Auditoría              |                                                |                                                   |                                          |                             |
| Usuarios                            |                                                |                                                   |                                          |                             |
| Lana Bank<br>v0.0.1-dev             |                                                |                                                   |                                          | Paleta de Comandos Ctrl + K |

 Verifica que el depósito es visible en el historial de transacciones del cliente

| A Admin<br>admin@galoy.io                                                                                | Clientes > t261979@exampl                                                                                                    | e.com                                            |                                                                         | + Crea                                    |
|----------------------------------------------------------------------------------------------------|----------------------------------------------------------------------------------------------------|--------------------------------------------------|-------------------------------------------------------------------------|-------------------------------------------|
| <ul> <li>Panel Principal</li> <li>Acciones</li> <li>Préstamos</li> <li>Facilidades de Crédito</li> </ul> | Cliente<br>Correo electrónico<br>t261979@example.com<br>Estado<br>Inactivo                                                                                                    | Tipo<br>2 Particular                             | Creado el<br>23 nov 2035, 19:50                                         | Telegram<br>11750934261979 🖉              |
| Desembolsos     Plantillas de Términos     Clientes     Clientes                                         | Estado KYC<br>Nivel<br>Not Kyced                                                                                                    | Enlace de Solicitud KYC<br><i>O</i> Crear enlace | Saldos de Cuenta<br>Saldo Liquidado de<br>Corriente (USD)<br>\$1,584.00 | Cuenta Retiros Pendientes (USD)<br>\$0.00 |
| Transacciones<br>⊙ Depósitos<br>⊙ Retiros                                                                | Transacciones Líneas de Cineas de Cineas de Cineas de Cineas de Cineas De Cineas De Cineas de Cineas de Ci | Crédito Documentos                               |                                                                         |                                           |
| Administración<br>Registros de Audítoría<br>S Usuarios                                                   | Fecha<br>30 mar 2036                                                                                                    | Tipo<br>Depósito                                 | Monto<br>\$1,584.00                                                     | Estado<br>-                               |
| Lana Bank<br>v0.0.1-dev                                                                                  |                                                                                                    |                                                  |                                                                         | Paleta de Comandos Ctrl + K               |

# 2. Crear Retiros

Flujo: Crear un nuevo retiro y verificar su creación en el sistema.

### Pasos

1. Haz clic en el botón Crear para iniciar un nuevo retiro.

| A Admin<br>admin@galoy.io                                                                                    | Clientes > t261979@examp                                                   | e.com                                                |                                               |                                       |                           | + Crear                                           |
|----------------------------------------------------------------------------------------------------|----------------------------------------------------------------------------|------------------------------------------------------|-----------------------------------------------|---------------------------------------|---------------------------|---------------------------------------------------|
| <ul> <li>Panel Principal</li> <li>△ Acciones</li> <li>Préstamos</li> <li>⊞ Facilidades de Crédito</li> </ul> | Cliente<br>Correo electrónico<br>t261979@example.com<br>Estado<br>Inactivo | Tipo<br>2 Particular                                 | Creado el<br>23 nov 2035,                     | 19:50                                 | Telegram<br>t1750934261\$ | Depósito<br>Retiro<br>Cliente<br>Línea de Crédito |
| Desembolsos     Plantillas de Términos     Clientes                                                          | Estado KYC<br>Nivel<br>Not Kyced                                           | Enlace de Solicitud KYC<br><i>&amp;</i> Crear enlace | Saldos de C<br>Saldo Liquida<br>Corriente (US | <b>Cuenta</b><br>ado de Cuenta<br>SD) | Retiros Pendier           | ites (USD)                                        |
| 옷 Clientes                                                                                                   | Transacciones Líneas de                                                    | Crédito Documentos                                   | \$1,584.00                                    |                                       | \$0.00                    |                                                   |
| <ul> <li>Depositos</li> <li>Retiros</li> </ul>                                                               | Transacciones<br>Transacciones para este Clie                              | ente                                                 |                                               |                                       |                           |                                                   |
| Administración                                                                                               | Fecha                                                                      | Тіро                                                 | Monto                                         | Estado                                |                           |                                                   |
| (2) Usuarios           Lana Bank           v0.0.1-dev                                                        | 30 mar 2036                                                                | Depósito                                             | \$1,584.00                                    |                                       | Paleta de Coma            | andos Ctrl + K                                    |

2.

### Haz clic en el botón "Crear Retiro".

| • · · · · ·                |                                                                                                    |                |  |
|----------------------------|----------------------------------------------------------------------------------------------------|----------------|--|
| 117   E                    |                                                                                                    |                |  |
| -                          | Creando retiro para t261979@example.com<br>Iniciar Retiro<br>Proporcione los detalles requeridos para iniciar u | n retiro.      |  |
| A term of terms            | Monto                                                                                                    | USD            |  |
|                            | Referencia<br>Ingrese una referencia (opcional)                                                                 | Iniciar Retiro |  |
| -                          |                                                                                                    |                |  |
| a management of the second |                                                                                                    |                |  |

# Especifica el monto que deseas retirar.

| -                                          | Creando retiro para t261979@example.com<br>Iniciar Retiro<br>Proporcione los detalles requeridos para iniciar | ×<br>un retiro. |  |
|--------------------------------------------|----------------------------------------------------------------------------------------------------|-----------------|--|
| A Construction of Marcola                  | Monto<br>1,094                                                                                                | USD             |  |
|                                            | Ingrese una referencia (opcional)                                                                             | Iniciar Retiro  |  |
|                                            |                                                                                                    |                 |  |
| a sana ang ang ang ang ang ang ang ang ang |                                                                                                    |                 |  |

2.

Envía la solicitud de retiro para su procesamiento.

| A Admin<br>admin@galoy.io                             | Retiros > c72eb165-35c5-44a3-8e7a                               | a-7d7611aaf4dc        |                                       |                              |
|-------------------------------------------------------|-----------------------------------------------------------------|-----------------------|---------------------------------------|------------------------------|
| <ul> <li>Panel Principal</li> <li>Acciones</li> </ul> | Retiro<br>Correo Electrónico del Cliente<br>t261979@example.com | ID<br><b>c72ef4dc</b> | Monto del Retiro<br><b>\$1,094.00</b> | Referencia del Retiro<br>N/A |
| Préstamos                                             | Estado                                                          |                       |                                       |                              |
| E Facilidades de Crédito                              | CONFIRMACIÓN PENDIENTE                                          |                       |                                       |                              |
| Desembolsos                                           |                                                                 |                       |                                       |                              |
| 🗟 Plantillas de Términos                              |                                                                 |                       |                                       | Cancelar Confirmar           |
|                                                       |                                                                 |                       |                                       |                              |
| Clientes                                              |                                                                 |                       |                                       |                              |
| 옷 Clientes                                            |                                                                 |                       |                                       |                              |
| Transacciones                                         |                                                                 |                       |                                       |                              |
| <ul> <li>Depósitos</li> </ul>                         |                                                                 |                       |                                       |                              |
|                                                       |                                                                 |                       |                                       |                              |
|                                                       |                                                                 |                       |                                       |                              |
| Administración                                        |                                                                 |                       |                                       |                              |
| Registros de Auditoría                                |                                                                 |                       |                                       |                              |
| O Usuarios -                                          |                                                                 |                       |                                       |                              |
| Lana Bank<br>v0.0.1-dev                               |                                                                 |                       |                                       | Paleta de Comandos Ctrl + K  |

1.

### 1. Verificar el retiro:

• Comprueba que el retiro aparece en la lista principal de retiros

| A Admin<br>admin@galoy.io             | Ret | tiros                                           |                     |            |            |                    |        |
|---------------------------------------|-----|-------------------------------------------------|---------------------|------------|------------|--------------------|--------|
| Panel Principal                       |     | <b>Retiros</b><br>Dinero retirado de las cuenta | as del cliente      |            |            |                    |        |
| Acciones                              |     | ID                                              | Cliente             | Referencia | Monto      | Estado             |        |
| Préstamos                             |     | c72ef4dc                                        | t261979@example.com | N/A        | \$1,094.00 | CONFIRMACIÓN       | Ver →  |
| Pacindades de Credito     Desembolsos |     |                                                 |                     |            |            |                    | 1      |
| 🗟 Plantillas de Términos              |     |                                                 |                     |            |            |                    |        |
| Clientes                              |     |                                                 |                     |            |            |                    |        |
| en Clientes                           |     |                                                 |                     |            |            |                    |        |
| Transacciones                         |     |                                                 |                     |            |            |                    |        |
| Oepósitos                             |     |                                                 |                     |            |            |                    |        |
| Retiros                               |     |                                                 |                     |            |            |                    |        |
| Administración                        |     |                                                 |                     |            |            |                    |        |
| Registros de Auditoría                |     |                                                 |                     |            |            |                    |        |
| O Usuarios -                          |     |                                                 |                     |            |            |                    |        |
| Lana Bank<br>v0.0.1-dev               |     |                                                 |                     |            |            | Paleta de Comandos | Ctrl + |

 Verifica que el retiro es visible en el historial de transacciones del cliente

| A Admin<br>admin@galoy.io                                         | Clientes > t261979@examp                                                  | le.com                  |                                                  | + Crear                        |
|-------------------------------------------------------------------|---------------------------------------------------------------------------|-------------------------|--------------------------------------------------|--------------------------------|
| Panel Principal     Acciones Préstamos     Facilidades de Crédito | Cliente<br>Correo electrónico<br>t261979@example.con<br>Estado<br>nactivo | Tipo<br>n 🖉 Particular  | Creado el<br>23 nov 2035, 19:5                   | Telegram<br>0 t1750934261979 🖉 |
| <ul> <li>Desembolsos</li> <li>Plantillas de Términos</li> </ul>   | Estado KYC                                                                |                         | Saldos de Cuent                                  |                                |
| Clientes<br>왔 Clientes                                            | Not Kyced                                                                 | eniace de Solicitud KYC | Saldo Liquidado d<br>Corriente (USD)<br>\$490.00 | \$1,094.00                     |
| Transacciones                                                     | Transacciones Líneas de                                                   | Crédito Documentos      |                                                  |                                |
| <ul> <li>Retiros</li> </ul>                                       | Transacciones<br>Transacciones para este Cli                              | ente                    |                                                  |                                |
| Administración                                                    | Fecha                                                                     | Тіро                    | Monto                                            | Estado                         |
| D Usuarios Lana Bank                                              | 7 jun 2037                                                                | Retiro                  | \$1,094.00                                       | CONFIRMACIÓN PENDIENTE Ver →   |
| v0.0.1-dev                                                        | 30 mar 2036                                                               | Depósito                | \$1,584.00                                       | Paleta de Comandos Ctrl + K    |

## 3. Gestionar Retiros

### **Cancelar Retiros**

Flujo: Cancelar una solicitud de retiro pendiente.

#### Pasos

1. Para cancelar un retiro, haz clic en el botón Cancelar.

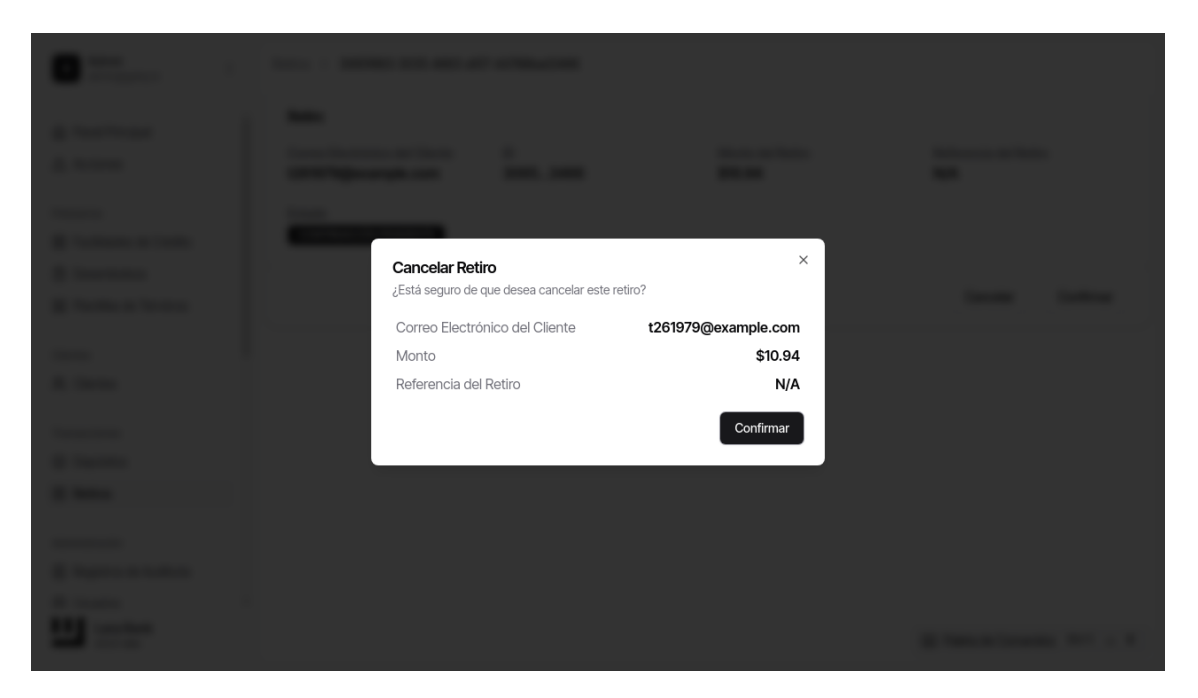

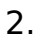

Confirma que deseas cancelar el retiro.

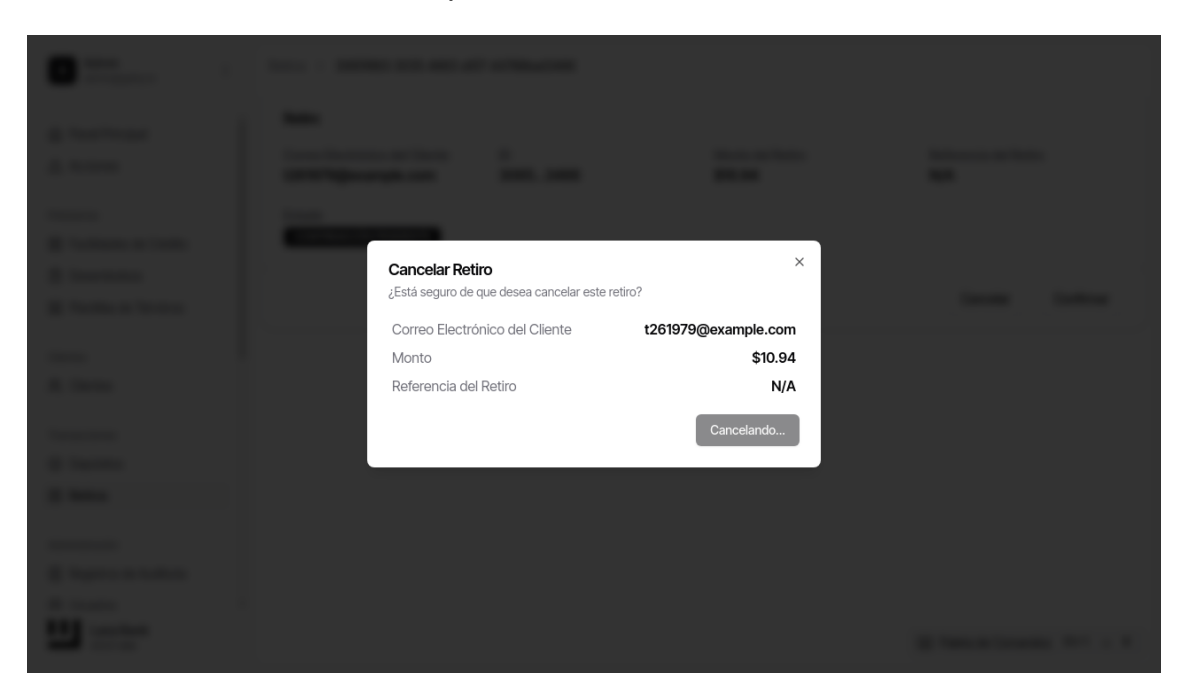

1. El estado del retiro se actualizará a cancelado.

| A Admin<br>admin@galoy.io     | Retiros > 3065f863-3035-4663-a1                                 | 07-44788bad3466 |                             |                              |
|-------------------------------|-----------------------------------------------------------------|-----------------|-----------------------------|------------------------------|
| <ul> <li></li></ul>           | Retiro<br>Correo Electrónico del Cliente<br>t261979@example.com | ID<br>30653466  | Monto del Retiro<br>\$10.94 | Referencia del Retiro<br>N/A |
| Préstamos                     | Estado                                                          |                 |                             |                              |
| E Facilidades de Crédito      | CANCELADO                                                       |                 |                             |                              |
| Desembolsos                   |                                                                 |                 |                             |                              |
| 🗟 Plantillas de Términos      |                                                                 |                 |                             |                              |
|                               |                                                                 |                 |                             |                              |
| Clientes                      |                                                                 |                 |                             |                              |
| R, Clientes                   |                                                                 |                 |                             |                              |
| Transacciones                 |                                                                 |                 |                             |                              |
| <ul> <li>Depósitos</li> </ul> |                                                                 |                 |                             |                              |
| Retiros                       |                                                                 |                 |                             |                              |
|                               |                                                                 |                 |                             |                              |
| Administración                |                                                                 |                 |                             |                              |
| Registros de Auditoria        |                                                                 |                 |                             |                              |
| Usuarios                      |                                                                 |                 |                             |                              |
| Lana Bank<br>v0.0.1-dev       |                                                                 |                 | 🔮 Ret                       | ro cancelado exitosamente    |
|                               |                                                                 |                 |                             |                              |

### Aprobar Retiros

Flujo: Aprobar una solicitud de retiro pendiente.

### Pasos

2.

1. Para aprobar un retiro, haz clic en el botón Aprobar.

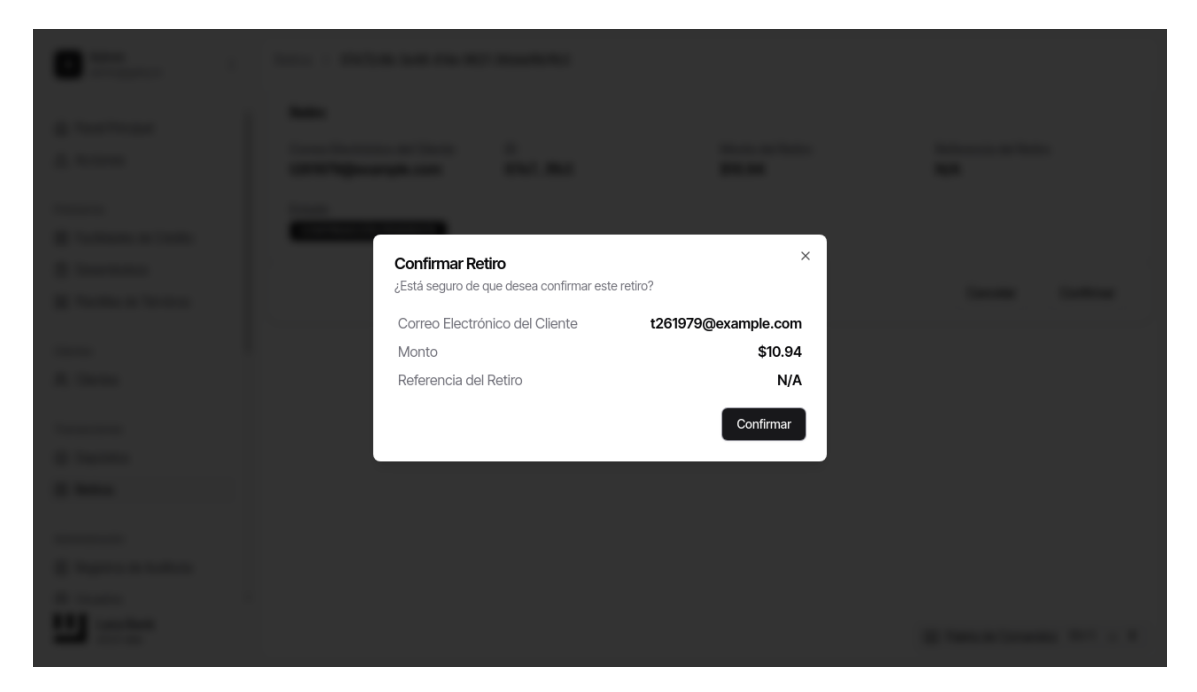

# Confirma que deseas aprobar el retiro.

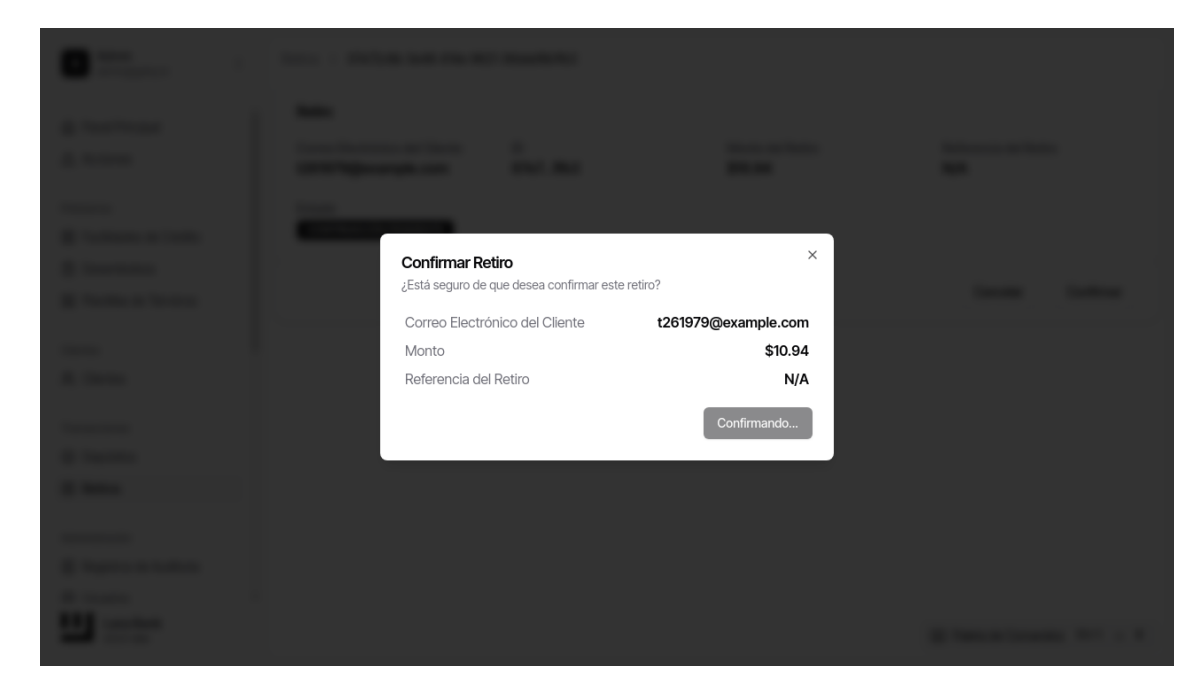

1. El estado del retiro se actualizará a confirmado.

|                          | Detter                                                |                |                             |                                |
|--------------------------|-------------------------------------------------------|----------------|-----------------------------|--------------------------------|
| Panel Principal          | Retiro                                                |                |                             |                                |
| ▲ Acciones               | Correo Electrónico del Cliente<br>t261979@example.com | ID<br>67e71fb3 | Monto del Retiro<br>\$10.94 | Referencia del Retiro<br>N/A   |
| Préstamos                | Estado                                                |                |                             |                                |
| E Facilidades de Crédito | CONFIRMADO                                            |                |                             |                                |
| Desembolsos              |                                                       |                |                             |                                |
| Plantillas de Términos   |                                                       |                |                             |                                |
| Clientes                 |                                                       |                |                             |                                |
| 은, Clientes              |                                                       |                |                             |                                |
| Transacciones            |                                                       |                |                             |                                |
| Depósitos                |                                                       |                |                             |                                |
| Retiros                  |                                                       |                |                             |                                |
| Administración           |                                                       |                |                             |                                |
| Registros de Auditoría   |                                                       |                |                             |                                |
| Usuarios                 |                                                       |                |                             |                                |
| Lana Bank                |                                                       |                | 🕑 F                         | Retiro confirmado exitosamente |

Siguiendo estos pasos, deberías poder crear depósitos y gestionar retiros en la aplicación con éxito.